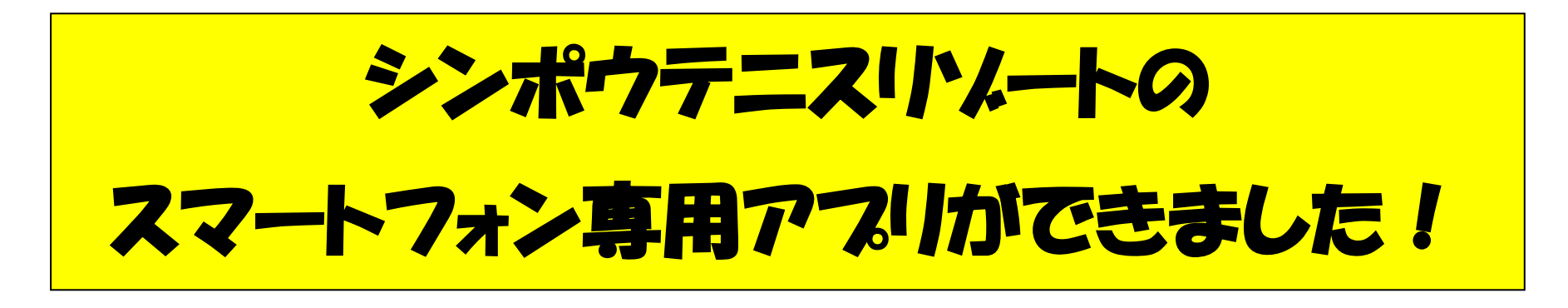

## \*スマートフォンの専用アプリをダウンロード頂くと、便利な機能をお使いいただけます\*

## ①こちらの QR コードからアプリのダウンロードをして下さい。

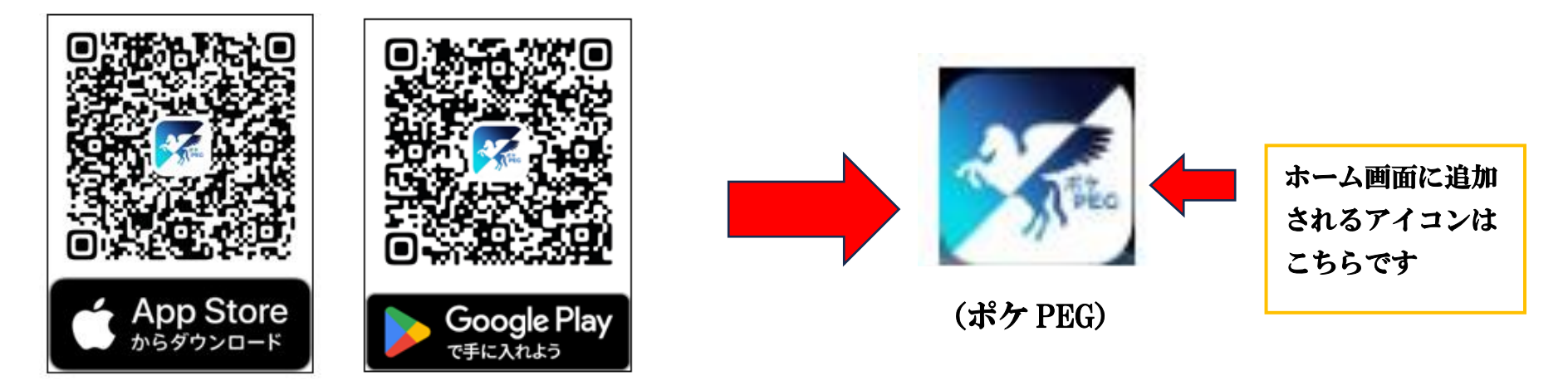

## 2 アプリのアカウント登録を行って下さい。

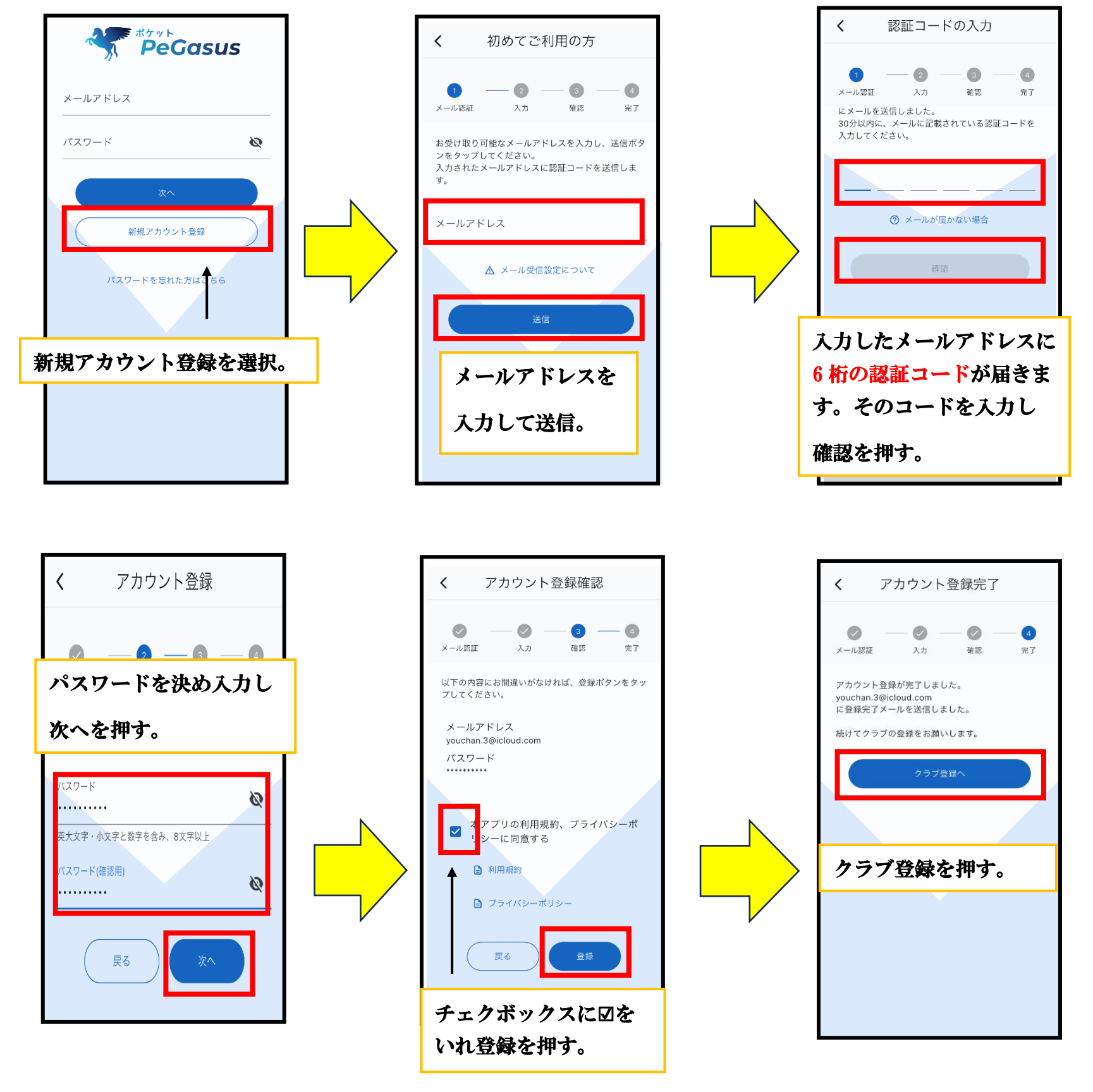

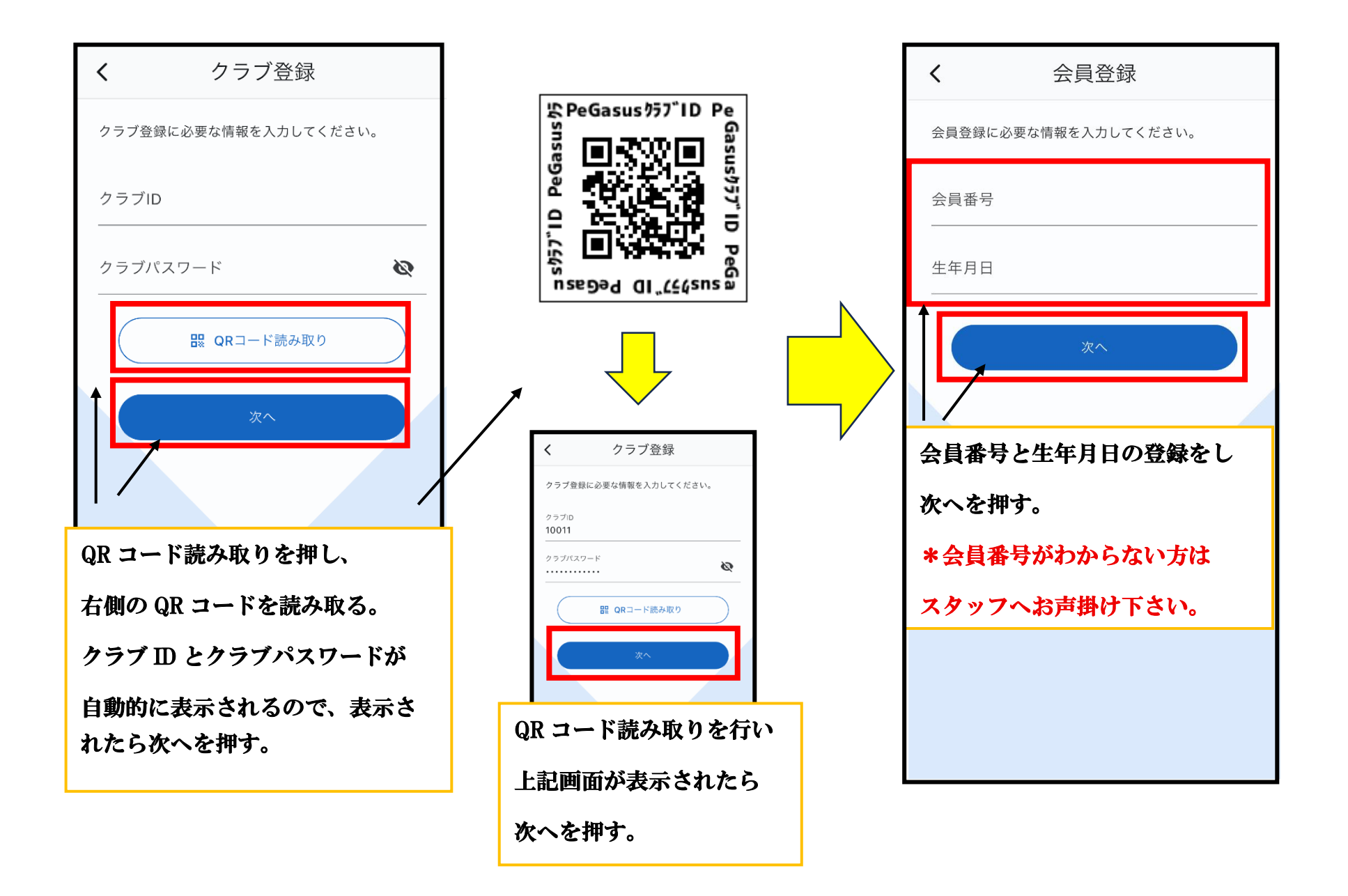

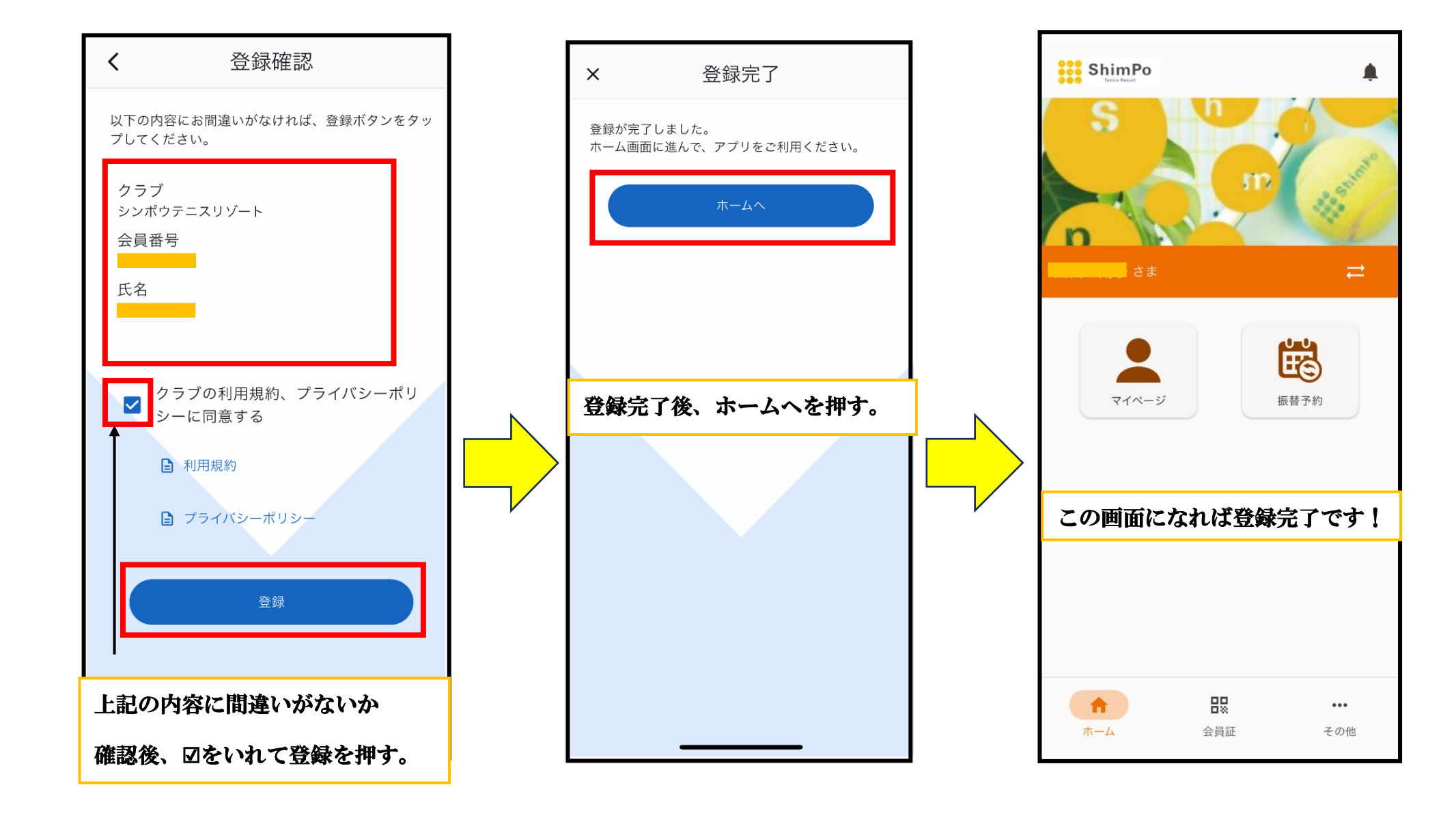

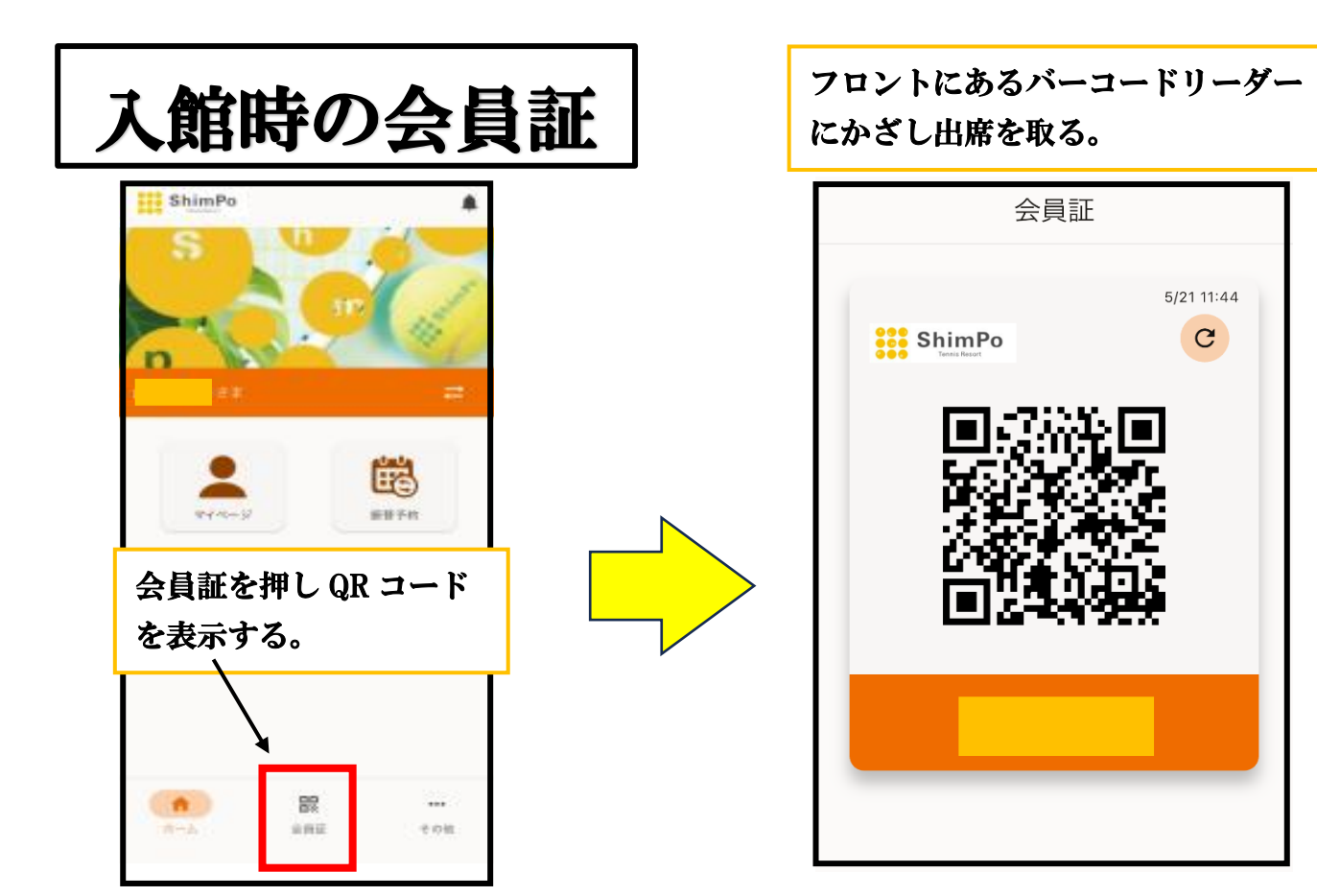

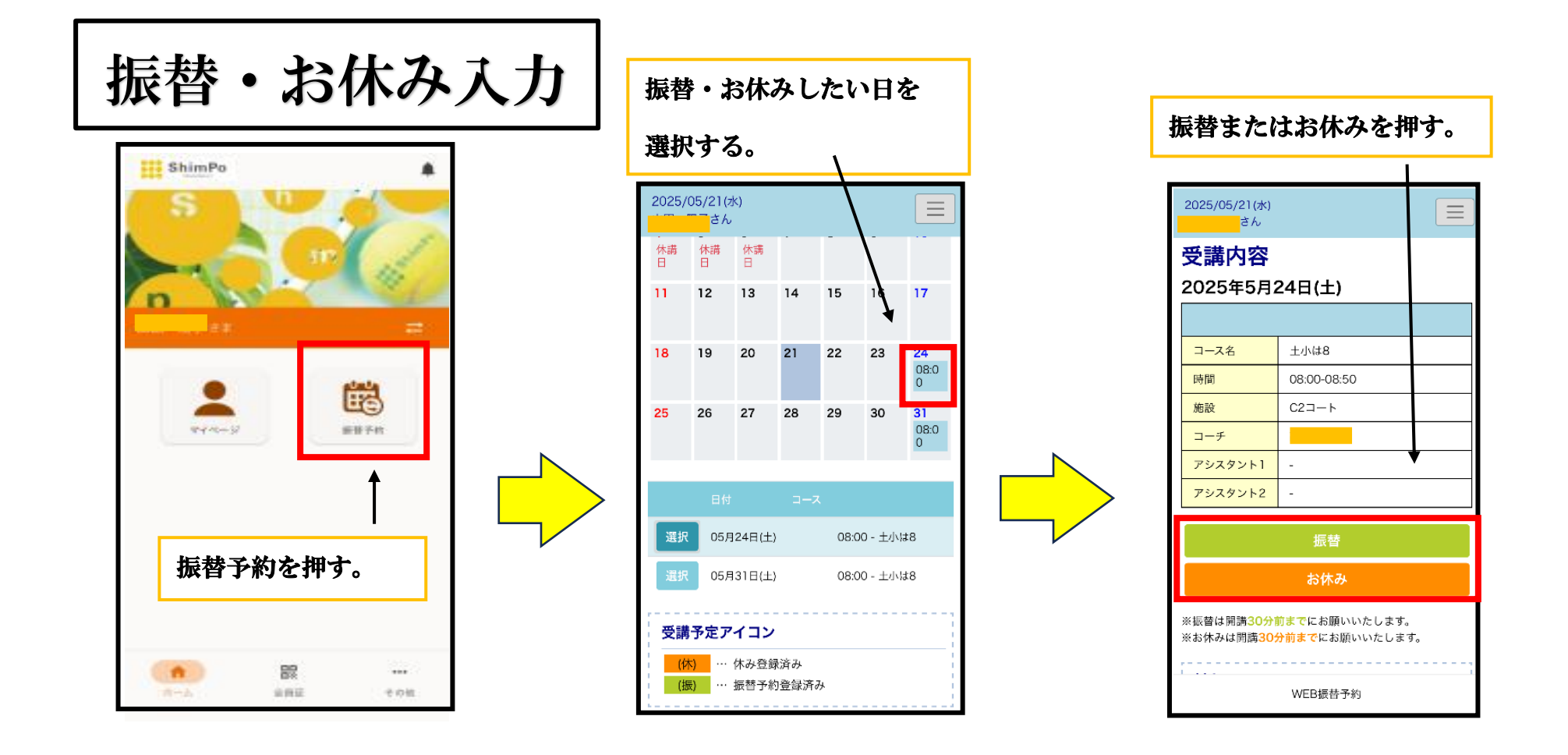

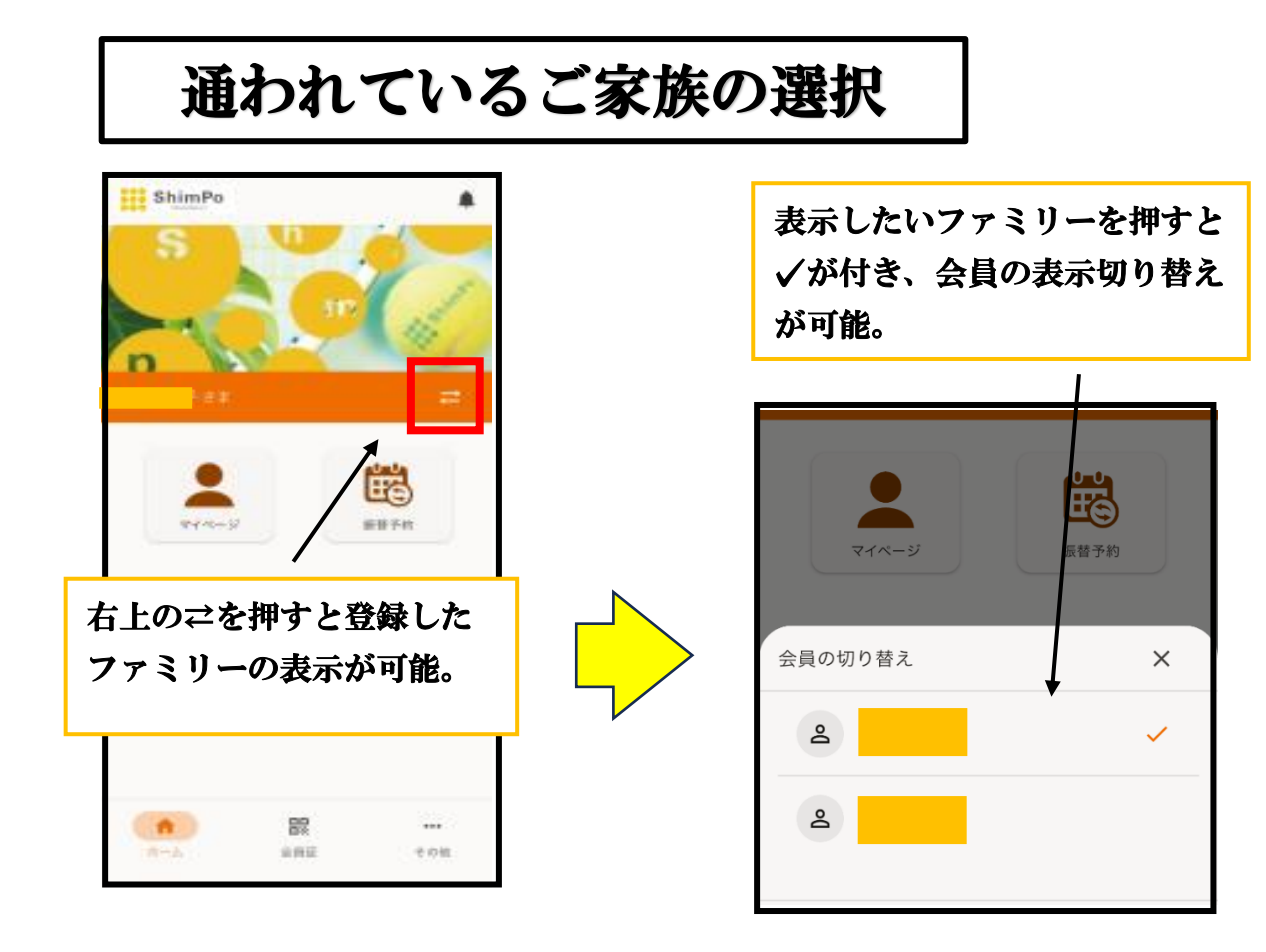

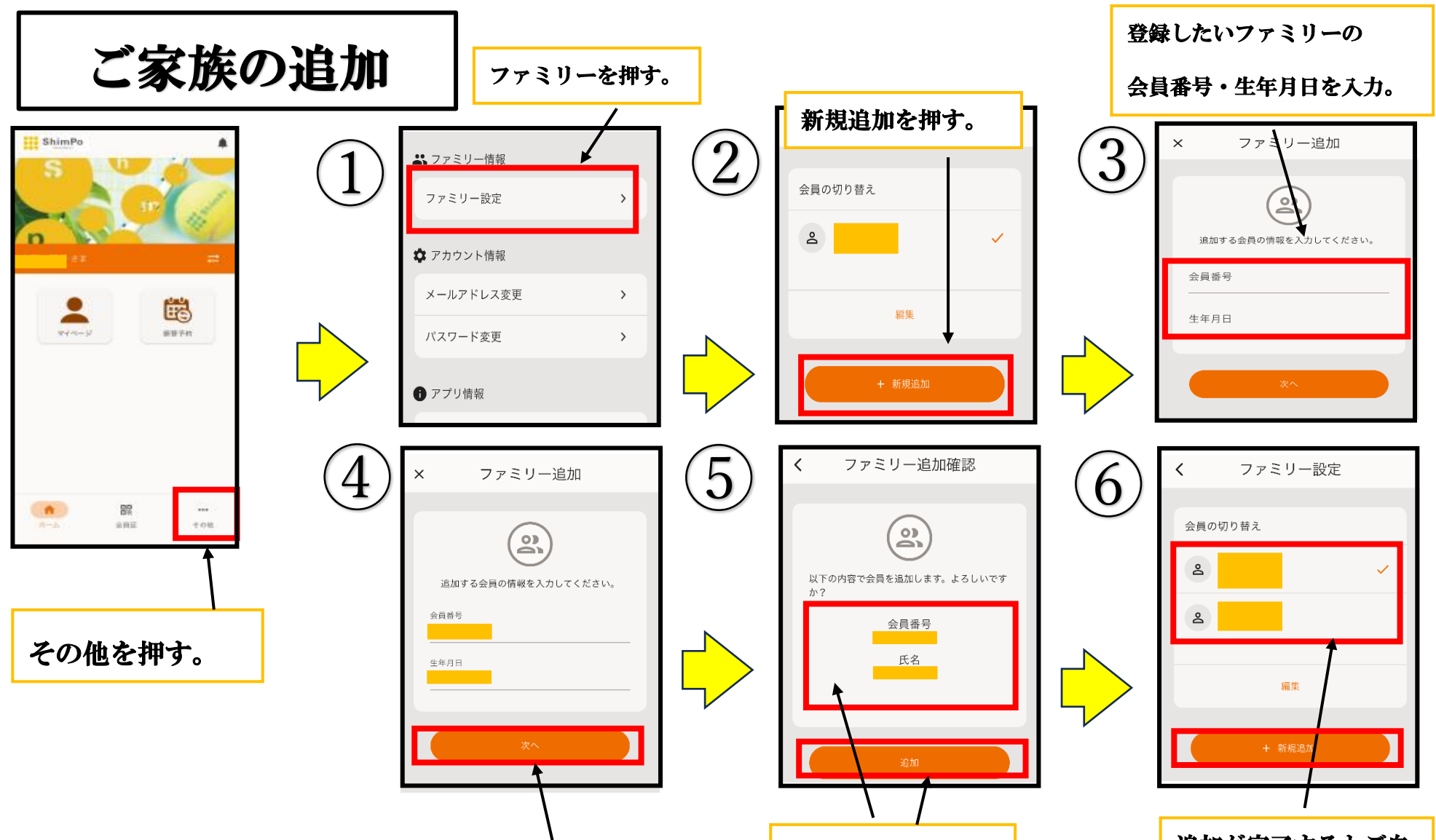

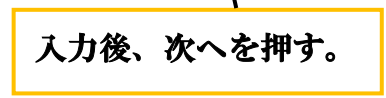

入力内容の確認後 追加を押す。 追加が完了するとご自 身の下に表示される。